## Lab Booking Instructions for Web Browsers

- 1. Access http://office.dsbn.org/ through any supported web browser.
- 2. In the bottom left corner, click the calendar icon.

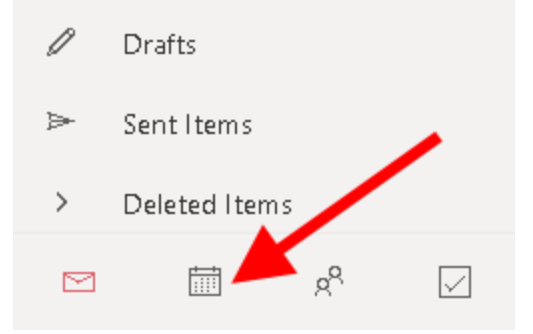

3. Choose a date and then click in the circle next to the lab you want to check for availability.

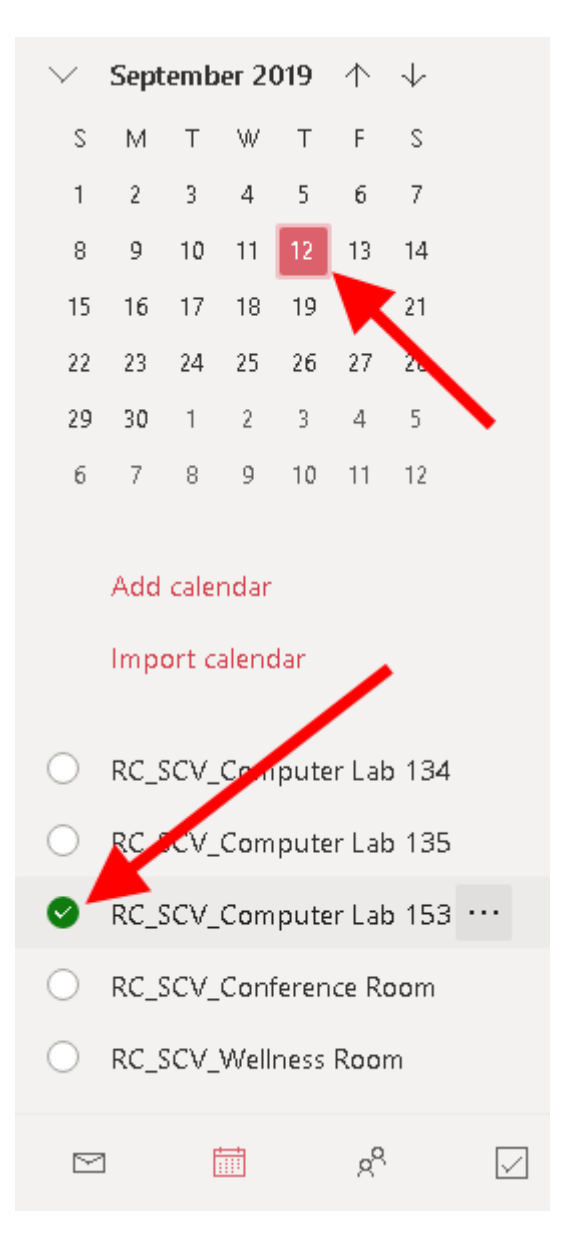

4. Uncheck your personal Calendar and click "+ New event".

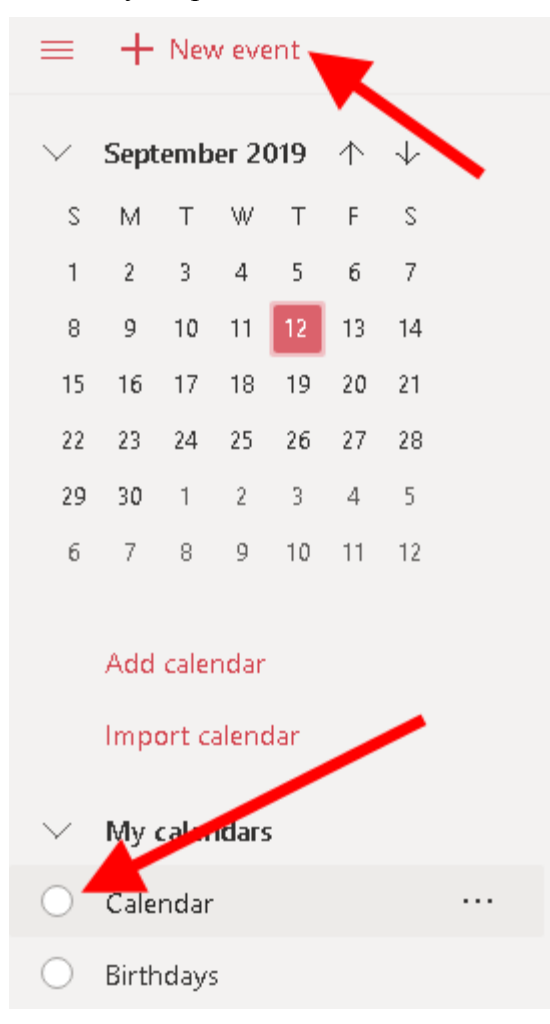

5. Click the down arrow and pick the space you'd like to book.

If you don't do this, the event won't show up in the correct calendar and other teachers won't be able to see it - this could lead to multiple bookings of the same space.

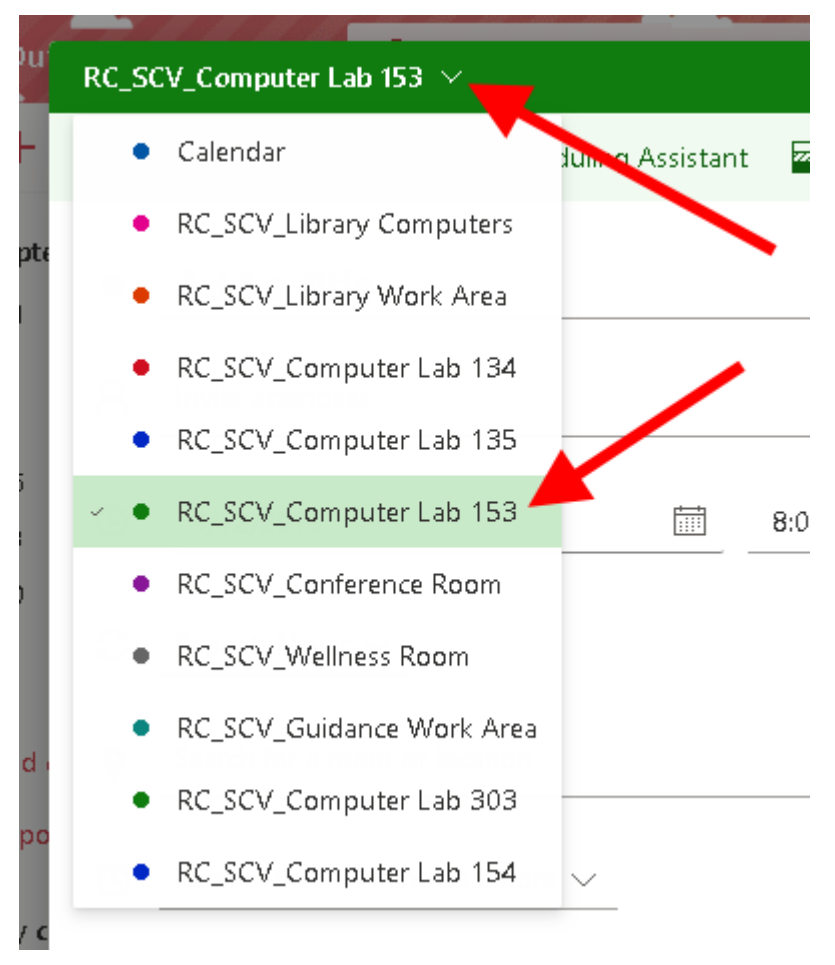

Make sure to enter which period you're booking for (P1, P2, P3, P4) and your last name.
 Change the starting and ending times to the correct values.

Double-check that you're not overlapping someone else by looking at the rightmost column.

Set "Remind me:" to "Never" unless you want a reminder.

RC\_SCV\_Computer Lab 153  $\, imes \,$ 🔚 Save 🛯 🗊 Discard 🛛 🛱 Scheduling Assistant 🔤 Busy 🗸 💋 Categorize 🗸 📳 Response options 🗸 ... P2 - DiGaetano Thu, September 12, 2019🗸  $\leftarrow$  $\rightarrow$ 2 Invite attendees Optional P1 - McInerney 9a C ७ İ Q. All day 💽 9/12/2019 10:00 AM  $\,\,\,\,\,\,\,\,\,$  to  $\,$  11:15 AM  $\sim$ 10a 10:00a - 11:15a You are available C Repeat: Never  $\sim$ 11a Add online meeting  $\sim$ 0 Search for a room or location 12p P3 - McInerney Remind me: Never 1p C P4 - McInerney = Add a description or attach documents 2p C Зр 🖂 🙂 2 0 ~

Click "Save" in the upper left.

## Lab Booking Instructions for the Android App

- 1. Load the Android app on your device.
- 2. Tap the calendar icon in the bottom right.

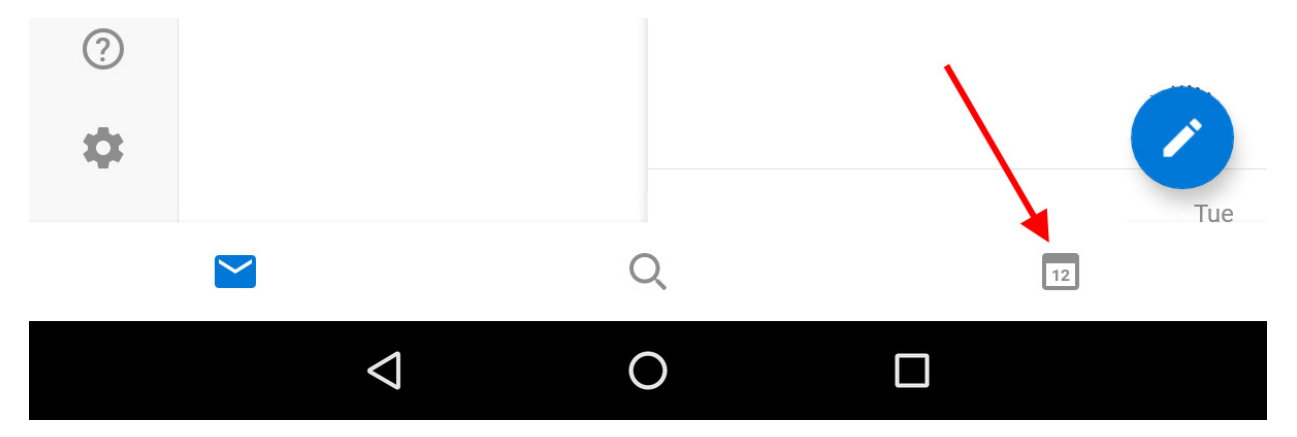

3. Uncheck all of the calendars in the list except for the space you want to book.

Choose a date and check for availability in the calendar view on the right.

Tap the "+" button in the bottom right once you've picked a date.

|        | Calendar        | ۵  |    |                               | P4 - Mc                       | P4 - Mc                       | P4 - Mc                       | P4 - Mc                       |    |
|--------|-----------------|----|----|-------------------------------|-------------------------------|-------------------------------|-------------------------------|-------------------------------|----|
| 、<br>、 | United States h | \$ | 8  | 9                             | 10                            | 11                            | 12                            | 13                            | 14 |
|        | Birthdays       | ۰  | 0  | P1 - Mc<br>P3 - Mc<br>P4 - Mc | P1 - Mc<br>P3 - Mc<br>P4 - Mc | P1 - Mc<br>P3 - Mc<br>P4 - Mc | P1 - Mc<br>P3 - Mc<br>P4 - Mc | P1 - Mc<br>P3 - Mc<br>P4 - Mc | 14 |
|        | RC_SCV_Comp     | \$ |    |                               |                               |                               |                               |                               |    |
|        | RC_SCV_Comp     | ¢  | 15 | 16<br>P1 - Mc                 | 17<br>P1 - Mc                 | 18<br>P1 - Mc                 | 19<br>P1 - Mc                 | 20<br>P1 - Mc                 | 21 |
|        | RC_SCV_Comp     | ۵  |    | P3 - Mc<br>P4 - Mc            | P3 - Mc<br>P4 - Mc            | P3 - Mc<br>P4 - Mc            | P3 - Mc<br>P4 - Mc            | P3 - Mc<br>P4 - Mc            |    |
|        | RC_SCV_Librar   | ۵  |    |                               |                               |                               |                               |                               |    |
|        | RC_SCV_Librar   | ۵  | 22 | 23<br>P1 - Mc<br>P3 - Mc      | 24<br>P1 - Mc<br>P3 - Mc      | 25<br>P1 - Mc<br>P3 - Mc      | 26<br>P1 - Mc<br>P3 - Mc      | 27<br>P1 - Mc<br>P3 - Mc      | 28 |
|        | RC_SCV_Guida    | ۵  |    | P4 - Mc                       | P4 - Mc                       | P4 - Mc                       | P4 - Mc                       | P4 - Mc                       |    |
|        | RC_SCV_Comp     | ۵  | 29 | 30                            | Oct 1                         | 2                             | 3                             | 4                             | 5  |
|        | RC_SCV_Welln    | ¢  |    | Р1 - МС<br>Р3 - Мс<br>Р4 - Мс | Р1 - Мс<br>Р3 - Мс<br>Р4 - Мс | Р1 - Мс<br>Р3 - Мс<br>Р4 - Мс | Р1 - МС<br>Р3 - МС<br>Р4 - МС | P1 - MC<br>P3 - Mc<br>P4 - Mc |    |
|        | RC_SCV_Confe    | ¢  |    |                               |                               |                               |                               |                               |    |
| ?      | RC_SCV_Comp     | ۵  | б  | 7<br>P1 - Mc<br>P3 - Mc       | 8<br>P1 - Mc<br>P3 - Mc       | 9<br>P1 - Mc<br>P3 - Mc       | 10<br>P1 - Mc<br>P3 - Mc      | 11<br>P1 - Mc<br>P3 - Mc      | 12 |
| \$     |                 |    |    | 1 4 * IVIC                    | T 4 T IVIC                    |                               |                               |                               |    |

4. Choose the right calendar by tapping the down arrow under "New Event".

The "Title" should be the period you want to book and your last name (see example on next page). The "Time" should be an available block of time in that space.

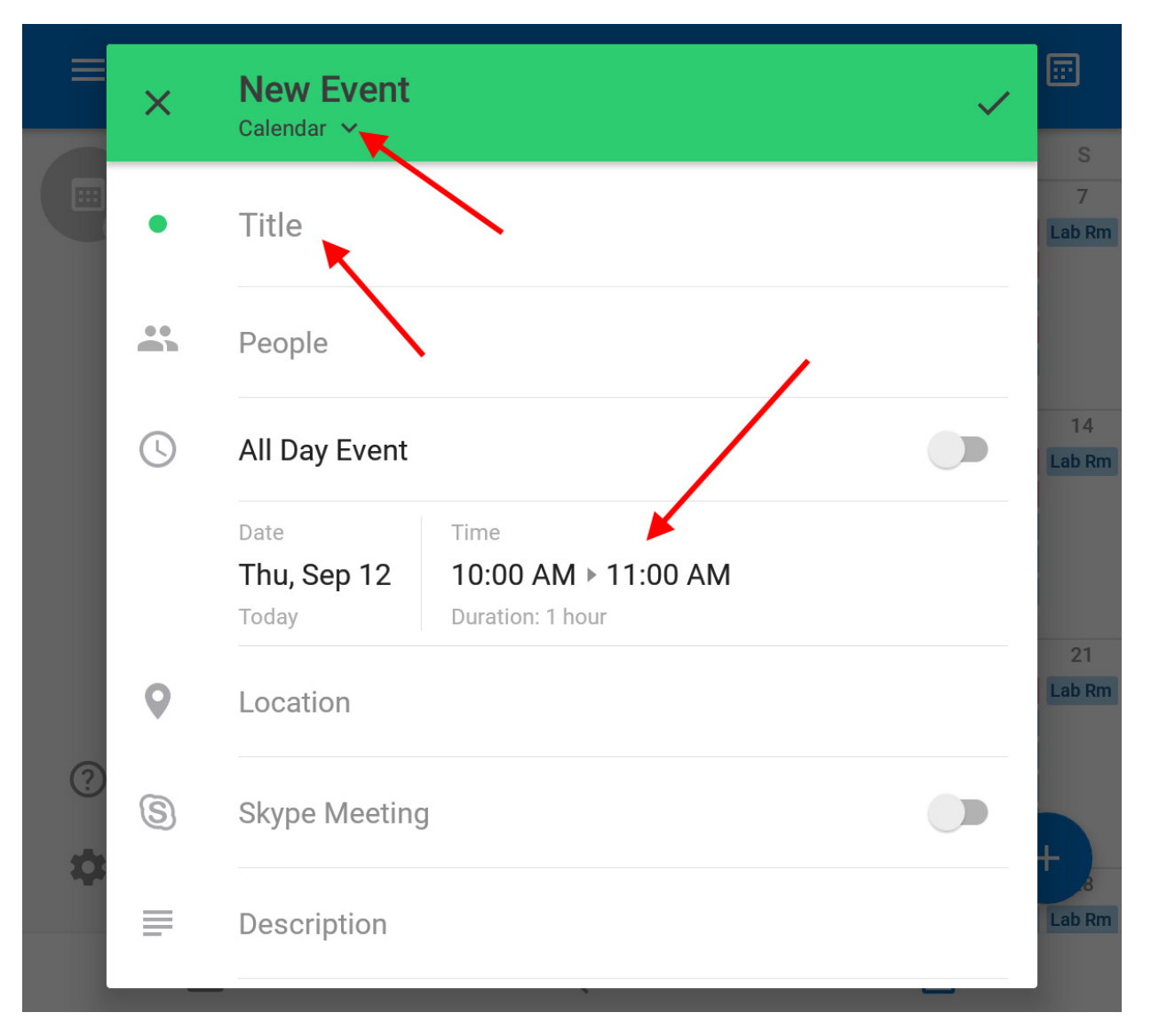

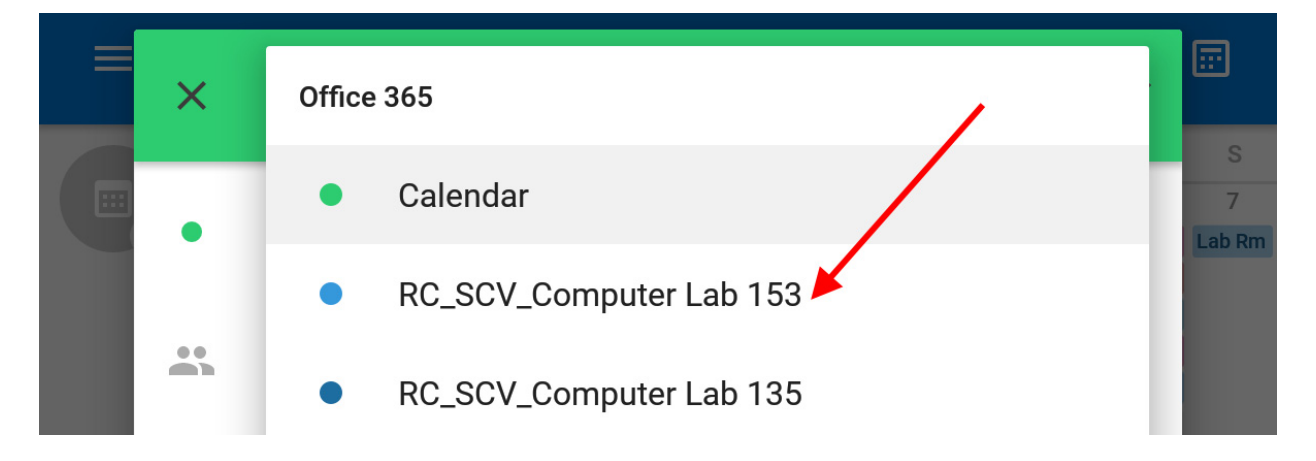

| =  | ×   | New Event<br>RC_SCV_Computer        | - Lab 153 🗸                                    | ~ |    |
|----|-----|-------------------------------------|------------------------------------------------|---|----|
|    | •   | P2 - <u>DiGaeta</u>                 | no                                             |   | 7  |
|    | ••• | People                              |                                                |   |    |
|    |     | 14                                  |                                                |   |    |
| I  |     | Date<br><b>Thu, Sep 12</b><br>Today | Time<br>9:00 PM ► 10:00 PM<br>Duration: 1 hour |   |    |
|    | •   | Location                            |                                                |   | 21 |
| ?  | S   | Skype Meeting                       | ]                                              |   | +  |
| ~~ | =   | Description                         |                                                |   | .8 |

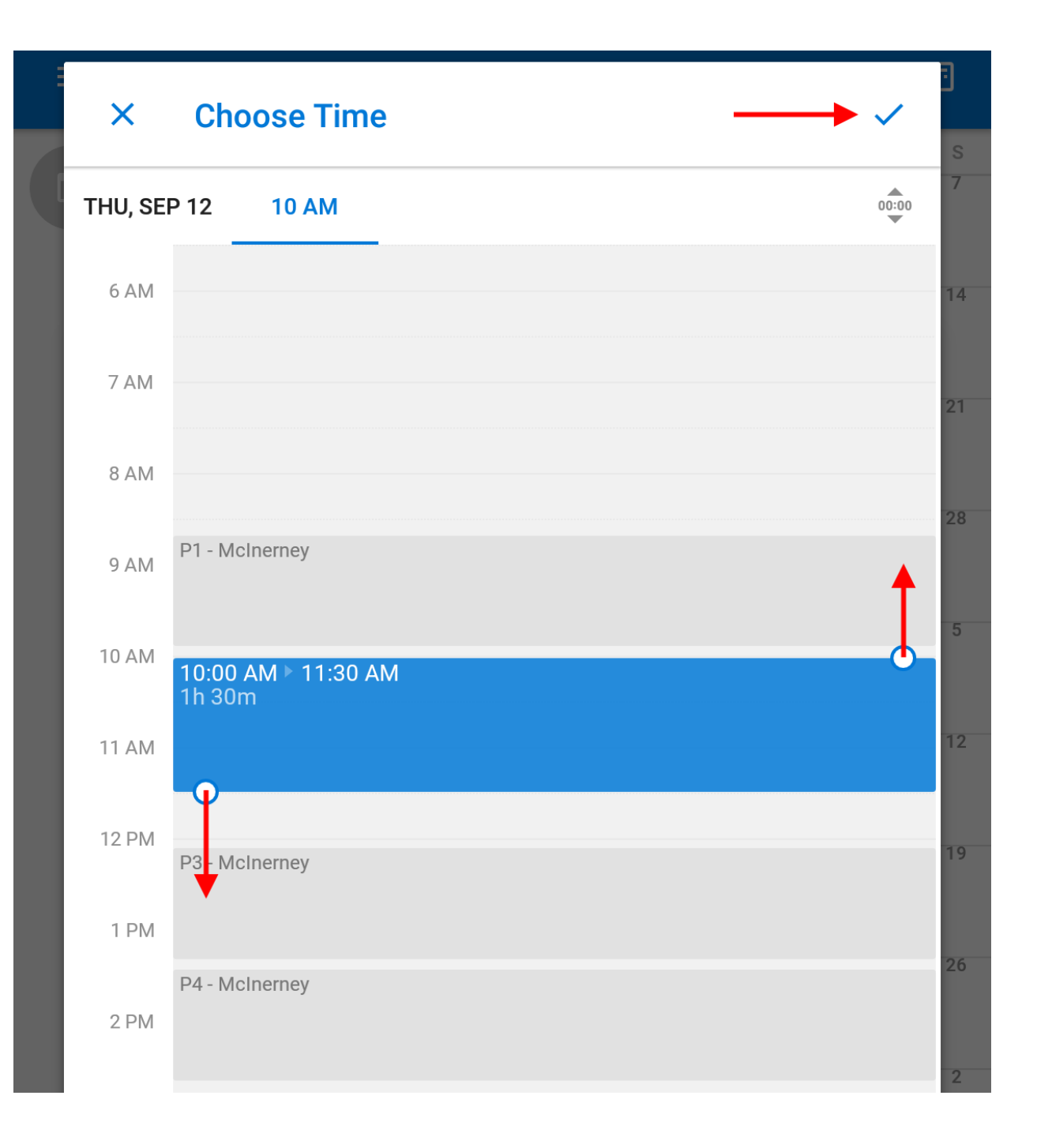

5. Set "Alert" to "Never" unless you want a reminder.

|          | P3 - MC P3 - MC P3 - MC P3 - MC P3 - MC |                                                        |    |  |  |  |  |
|----------|-----------------------------------------|--------------------------------------------------------|----|--|--|--|--|
| ×        | New Event RC_SCV_Computer Lab 153 ~     |                                                        |    |  |  |  |  |
|          | Date<br><b>Thu, Sep 12</b><br>Today     | Time<br>10:00 AM ▶ 11:30 AM<br>Duration: 1 hr, 30 mins | 28 |  |  |  |  |
| 9        | Location                                |                                                        | 5  |  |  |  |  |
| S        | Skype Meeting                           |                                                        | 12 |  |  |  |  |
| =        | Description                             |                                                        | 19 |  |  |  |  |
| ţ        | Repeat                                  | Never                                                  | 26 |  |  |  |  |
| <u>ب</u> | Alert                                   | 15 minutes before                                      | 20 |  |  |  |  |
|          | Show as                                 | Busy                                                   | 2  |  |  |  |  |

| × | New Event                           |                                                        |  |    |
|---|-------------------------------------|--------------------------------------------------------|--|----|
|   | Date<br><b>Thu, Sep 12</b><br>Today | Time<br>10:00 AM ▶ 11:30 AM<br>Duration: 1 hr, 30 mins |  | 28 |
| 0 | Location                            |                                                        |  | 5  |

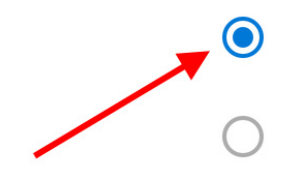

None

At time of event

## Lab Booking Instructions for the iOS App

- 1. Load the iOS app on your device.
- 2. Tap the calendar icon in the bottom right.

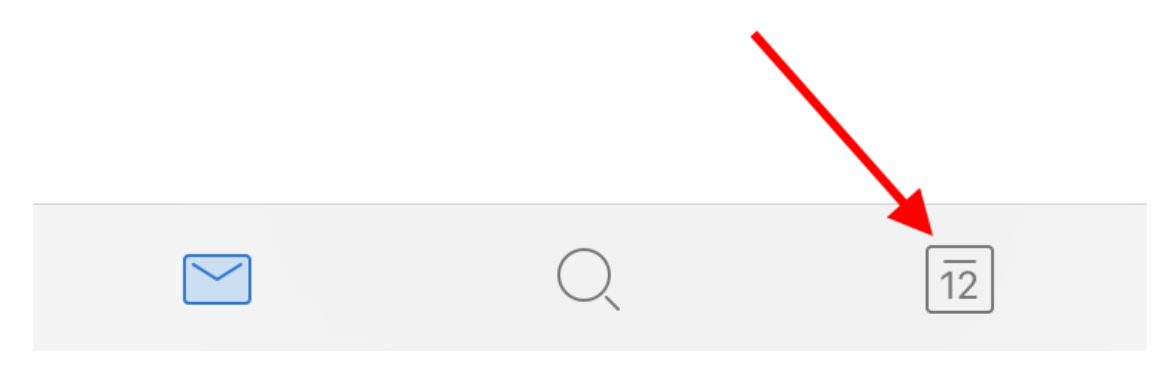

On iOS, all calendar events are displayed all at once (at least on my iPhone).
 Pick the day you're interested in and tap the "+".

|                  | Sep      | oter   | nbe | er |    | +  |
|------------------|----------|--------|-----|----|----|----|
| S                | М        | т      | W   | т  | F  | s  |
| 8                | 9        | 10     | 11  | 12 | 13 | 14 |
| All Day          |          |        |     |    |    |    |
| / AIVI           |          |        |     |    |    |    |
| 8 AM             |          |        |     |    |    |    |
| 9 AM             | P1 - Mcl | nerney |     |    |    |    |
| 9:24 AM<br>10 AM | •        |        |     |    |    |    |

4. Choose the right calendar by tapping the down arrow under "New Event".

The "Title" should be the period you want to book and your last name (see example on next page).

The "Time" should be an available block of time in that space.

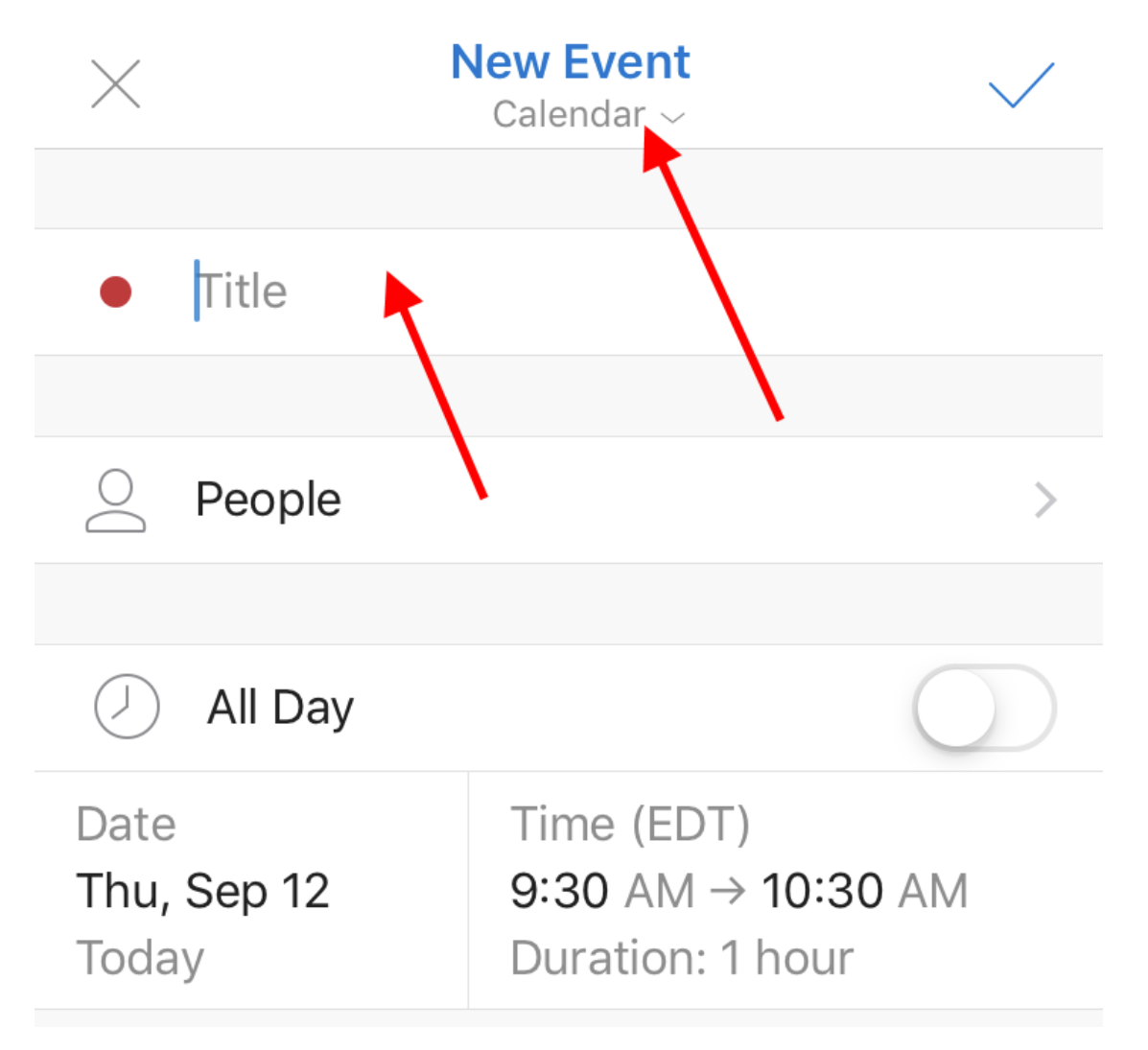

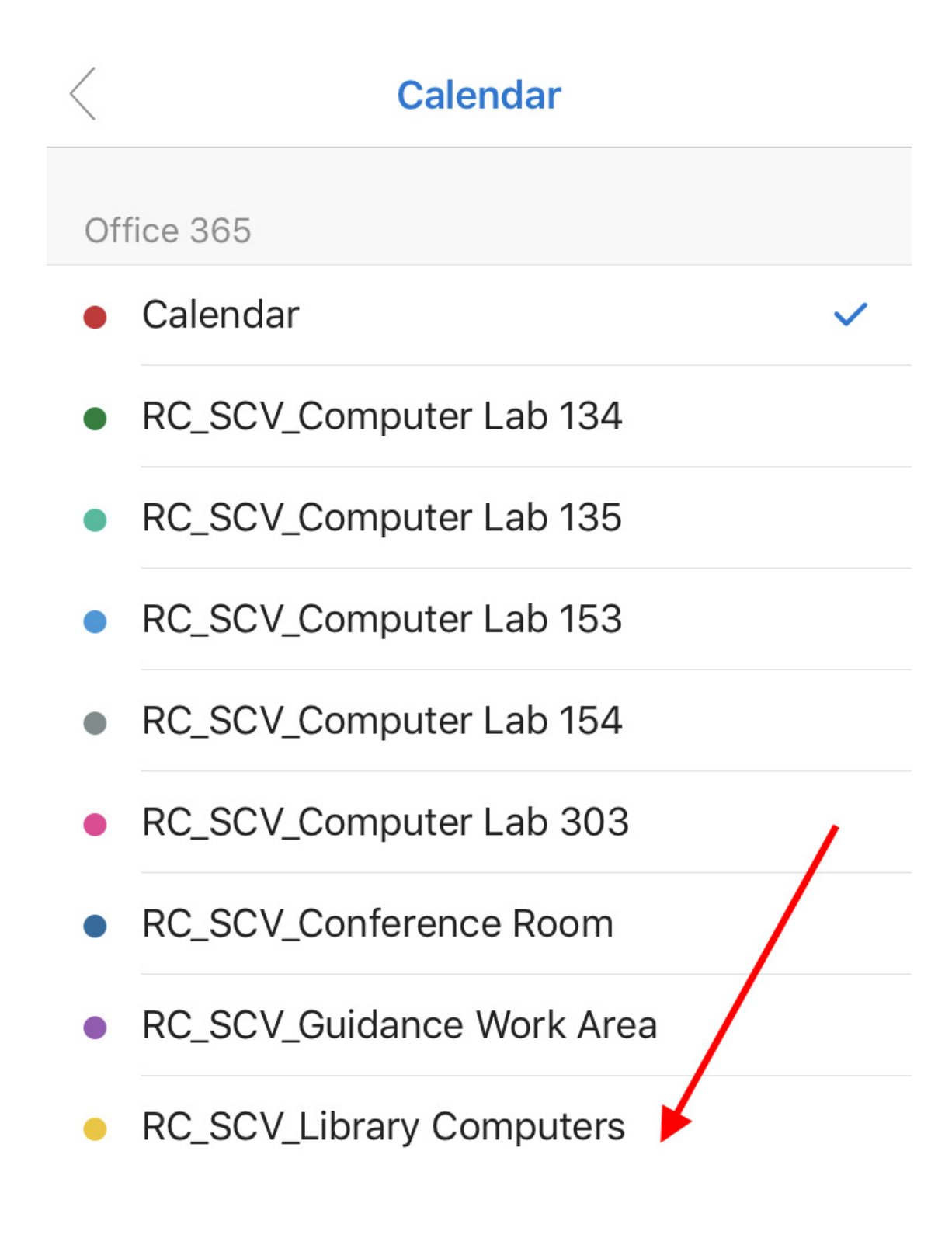

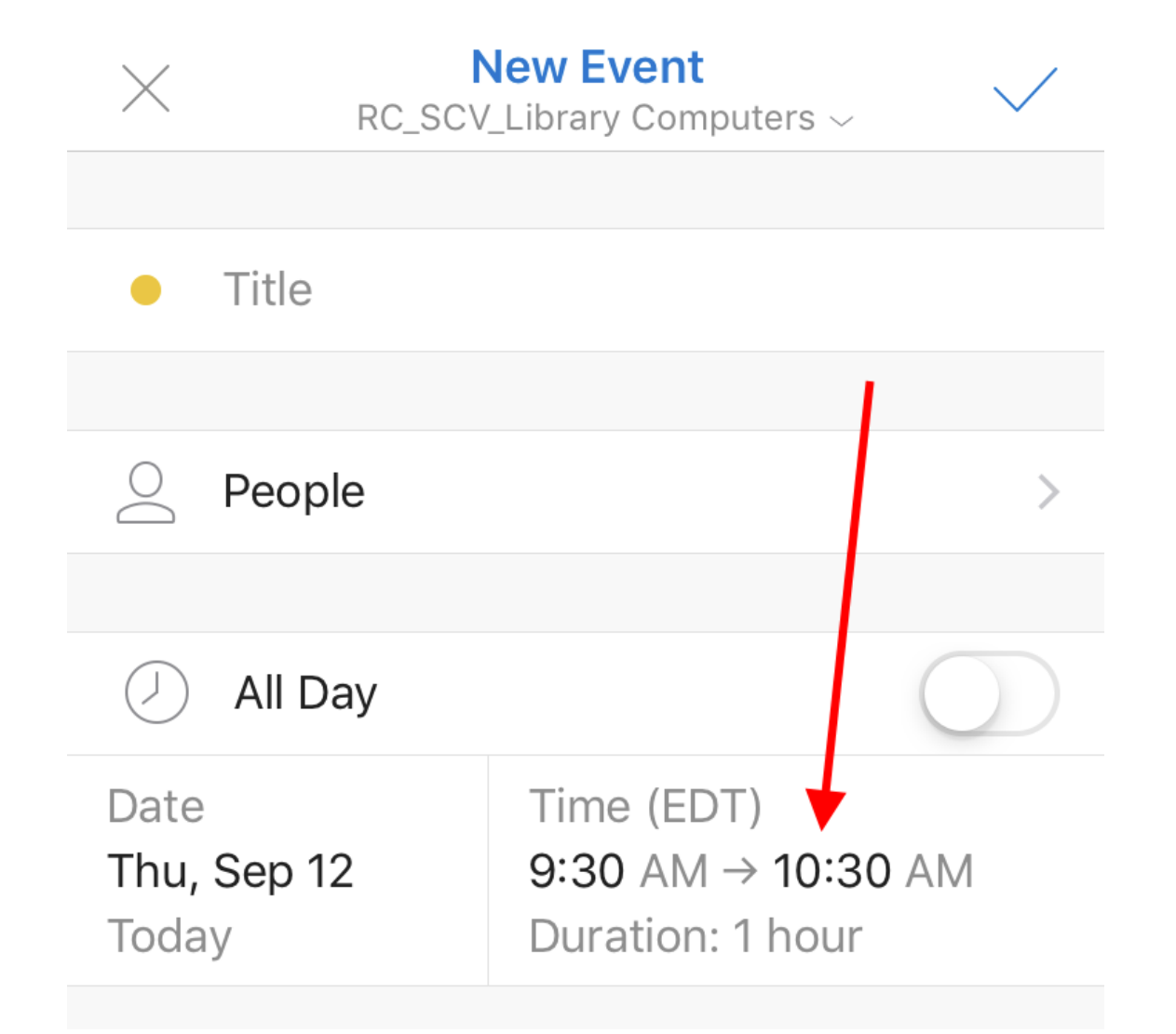

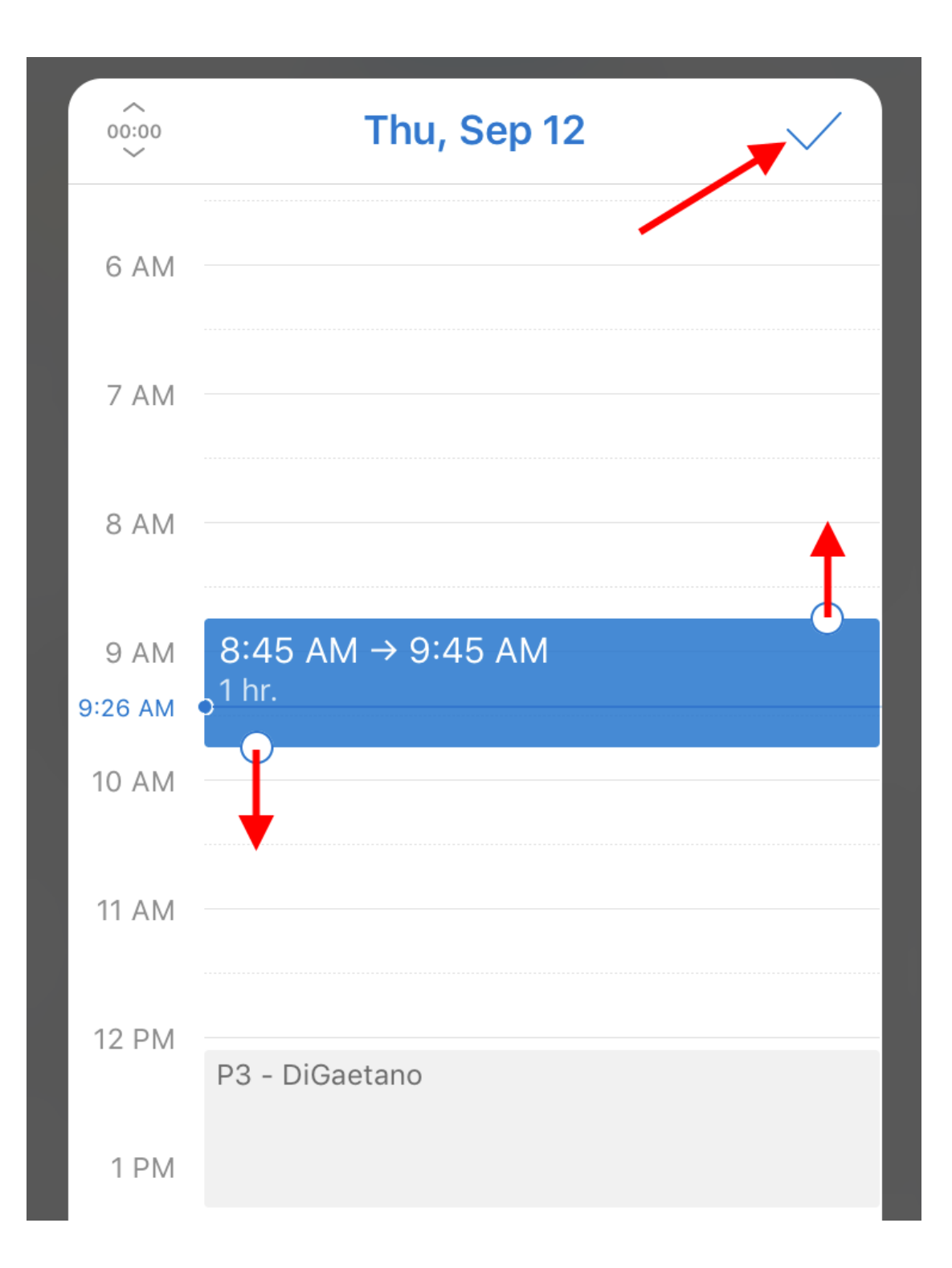

5. Set "Alert" to "None" unless you want a reminder.

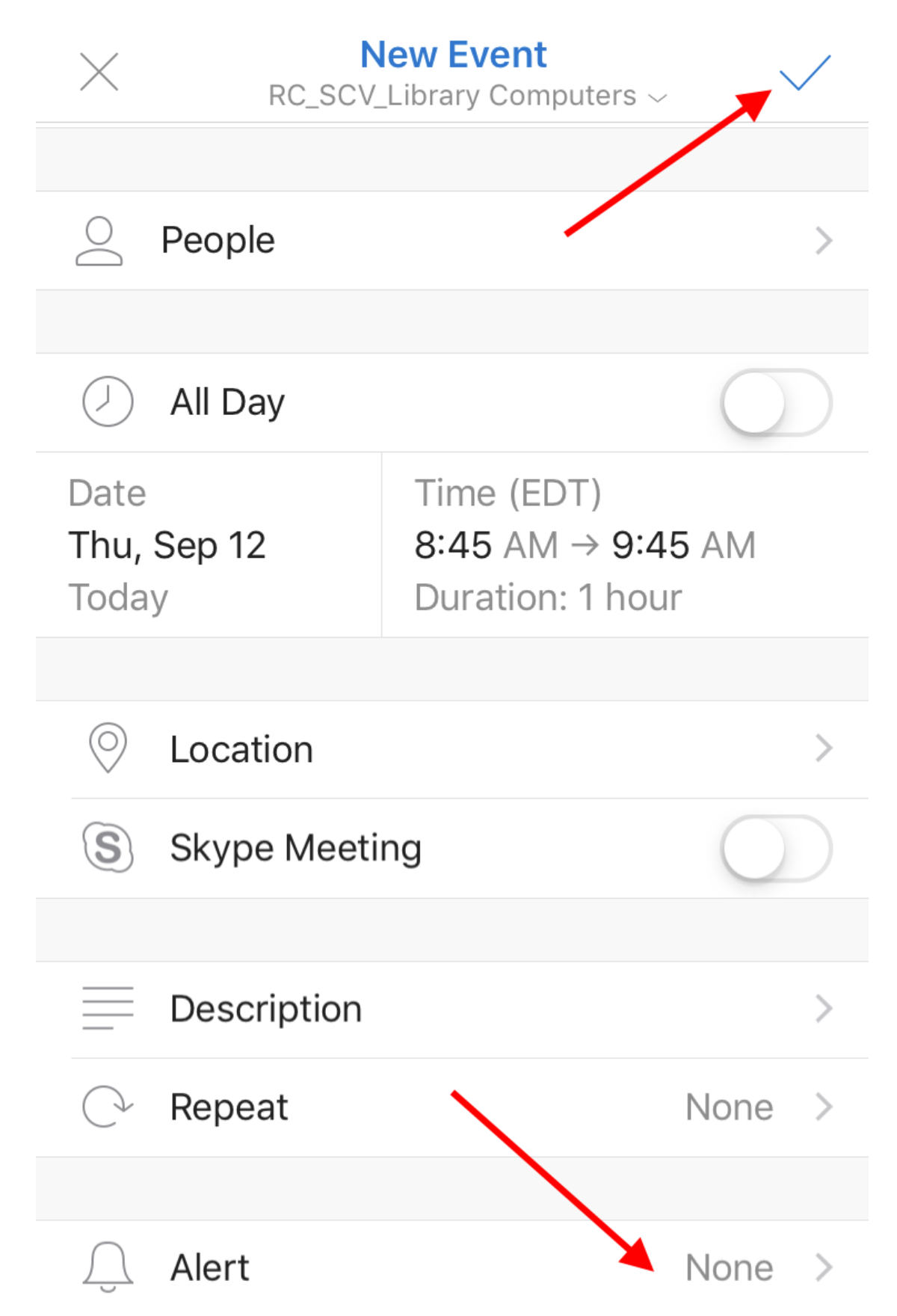